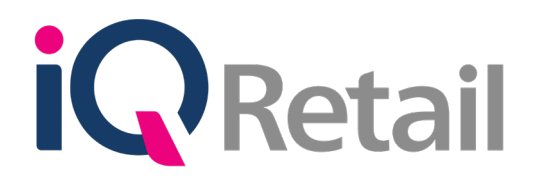

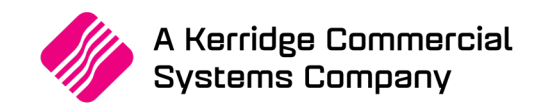

# GRV PREPARATION SCAN

A Kerridge Commercial Systems Company

iQ Retail Pty (Ltd) Registered Office: First Floor, 25 Quantum Road, Technopark, Stellenbosch 7600, Company Reg No. 2000/020305/07. VAT Number: 4760205510

## PREFACE

This is the IQ GRV Preparation Scan (GRV Pre-scan) guide for IQ Business & IQ Enterprise software systems.

The document will aid in the configuration of the IQ GRV Preparation Scan for it to function correctly.

Although every effort has been made to keep this IQ GRV Preparation Scan document up to date, some of the screen examples may not be 100% the same as the ones reflected in previous versions of IQ Enterprise. This is due to the continuous development and improvement of IQ Enterprise.

Unfortunately, there will be a discrepancy from time to time. We do apologize for the inconvenience that it may cause. This document includes functionality as presented in Version 2017.2.0.0.

Should you feel that the IQ GRV Preparation Scan document is inadequate or requires further explanation or more and better examples, please feel free to email us.

We would love to have some feedback to improve the IQ GRV Preparation Scan document in some way or another.

Regards,

IQ Retail (PTY) LTD

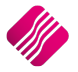

# **CONTENTS**

| Q GRV PREPARATION SCAN   | 1 |
|--------------------------|---|
|                          |   |
| NTRODUCTION              | 4 |
|                          |   |
| GRV PREPARATION SCANNING | 4 |
|                          |   |
| GRV PRE-SCAN SETUP       | 7 |
| HIDE ORDER QUANTITY      | 8 |
| ENABLE STRICT SCANNING   | 3 |

# **IQ GRV PREPARATION SCAN**

## INTRODUCTION

The GRV Preparation Scan (Pre-scanning) functionality allows the user to enhance stock control when stock is received from the suppliers.

The system can be setup that the user can't see the order quantities when receiving the stock. In other words, when the user GRV Pre-Scan the items on the selected purchase order, the stock items ordered will be displayed, but not the quantities. The colour of the lines of stock scanned are colour coded. Lines with less Qty than what was ordered will display black, lines that match the order Qty will display green and lines with more items scanned than what was ordered will display red.

The system can also be setup to allow the scanning of all the items, received from the supplier. In other words, if 10 items were ordered but twenty were delivered, the system will allow the user to scan in all the items delivered. The line colour will change to red to indicate that more items were scanned than what was ordered.

### **GRV PREPARATION SCANNING**

GRV preparation Scanning can be done on any Purchase Order.

From the IQ main menu  $\rightarrow$  Processing  $\rightarrow$  Purchase Orders  $\rightarrow$  Select appropriate Purchase Order  $\rightarrow$  Processing button  $\rightarrow$  Select GRV Preparation Scan.

|                         |            |           |         |              |              |         |             |    |                 | ?     | ~ |
|-------------------------|------------|-----------|---------|--------------|--------------|---------|-------------|----|-----------------|-------|---|
|                         |            |           |         |              |              | Scanned | Detail      |    |                 |       |   |
|                         | Scan       | ned Code  | 3003    |              |              | Sto     | k Code      |    | 3003            |       |   |
|                         | Jocan      | ilea coac | 5005    |              |              | Ba      | arcode      |    | 3003            |       | _ |
| <b>IN Ke</b>            | tail o     | lantity   |         |              | 3            |         | aband       |    | 3.00            |       |   |
|                         |            | auticity  |         |              | 5            |         |             |    | 5.00            |       |   |
| ENTE                    | ERPRISE    |           |         | Canael Entry | Accept Entry | Des     | cription    |    | DVD             |       |   |
|                         |            |           |         | Cancerentity | Acceptionary | Las     | st Scan     | Wa | aiting for Quan | itity |   |
|                         |            |           |         |              |              |         |             |    |                 |       |   |
| Purchase Order Items [F | READ ONLY] |           |         |              |              |         |             |    |                 |       |   |
| Stock Code              | Barcode    | Suppli    | er Code | Description  |              |         | Ordered Qty | 9  | Scanned Qty     |       | ^ |
| 3004                    | 3004       |           |         | TV CABINET   |              |         |             | 5  |                 | 5     |   |
| 3003                    | 3003       |           |         | DVD          |              |         |             | 10 |                 |       |   |
| 3002                    | 3002       |           |         | SMART TV     |              |         |             | 5  |                 | 5     |   |
| 3001                    | 3001       |           |         | MONITOR - LE | Ð            |         |             | 5  |                 | 2     |   |
|                         |            |           |         |              |              |         |             |    |                 |       |   |
|                         |            |           |         |              |              |         |             |    |                 |       |   |

Lines with less Qty than what was ordered will be black, lines that match the order Qty will be green and lines with more items scanned than what was ordered will be displayed in red.

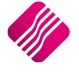

| <b>GRV PRE-SCAN SCREEN</b> |                                                                                                    |
|----------------------------|----------------------------------------------------------------------------------------------------|
| SCANNED CODE               | The scanned stock item code will be displayed here. The stock code can either be scanned or captured in this field. |
| QUANTITY                   | If the Enable Quantity option has been selected, the user is able to capture the quantities manually.               |
| SCANNED DETAIL             | The information of the stock item that is currently being scanned, will be displayed here.                          |
| SCAN OR ENTER A STOCK      | Using some scanners, the user might have to click on the "Accept Entry"                                             |
| CODE, BARCODE, GENCODE,    | button, for the item to be counted.                                                                                 |
| SUPPLIER CODE OR           |                                                                                                    |
| MULTIPLE BARCODE           |                                                                                                    |

| STOCK CODE    | The Stock code of the item that was ordered.                                               |
|---------------|--------------------------------------------------------------------------------------------|
| BARCODE       | The Barcode of the stock item on the purchase order.                                       |
| SUPPLIER CODE | If the supplier uses a specific code for the item.                                         |
| DESCRIPTION   | Description of the stock item.                                                             |
| ORDERED QTY   | The quantity or stock ordered. This field can be hidden when doing the GRV Pre-Scan setup. |
| SCANNED QTY   | Every time a stock item is scanned, the item is added in the scanned quantity field.       |

#### **PURCHASE ORDER ITEMS**

| BUTTON FUNCTIONALIT | Y                                                                                                    |
|---------------------|----------------------------------------------------------------------------------------------------|
| CANCEL              | The user can discard all the changes made to the selected order, by selecting the Cancel button                             |
| REPORT OPTIONS      | The Report options allow the user to design, preview and or print the scanned quantities for the selected Purchase Order.   |
| ENABLE GRID         | Enable Grid option allows the user to capture the quantities manually, without scanning the items.                          |
| ENABLE QUANTITY     | Enable Quantity option allows the user to scan the item code and manually capture the quantity.                             |
| ACCEPT              | Accept option allows the user to save the information scanned and or captured.                                              |
|                     | <b>NOTE</b> : Accepting the information on the GRV Pre-Scan screen will not process the GRV, it only saves the information. |

| COMPANY A - WHO | LESALER | GRV -         | Preparation Scan Sumnmary                                                                 |                  | Printed At:      | 26/06/2017 13:33:49 |
|-----------------|---------|---------------|-------------------------------------------------------------------------------------------|------------------|------------------|---------------------|
|                 |         |               | ument shows a snap shot of the<br>tured quantities on the GRV<br>Preparation Scan screen. |                  |                  | Page: 1             |
| Stock Code      | Barcode | Description   | Supplier Code                                                                             | Ordered Quantity | Scanned Quantity | Variance            |
| 3004            | 3004    | TV CABINET    |                                                                                           | 5.00             | 5.00             | 0.00                |
| 3003            | 3003    | DVD           |                                                                                           | 10.00            | 3.00             | -7.00               |
| 3002            | 3002    | SMART TV      |                                                                                           | 5.00             | 5.00             | 0.00                |
| 3001            | 3001    | MONITOR - LED |                                                                                           | 5.00             | 2.00             | -3.00               |
|                 |         |               | Totals:                                                                                   | 25.00            | <u>15.00</u>     | <u>-10.00</u>       |

After the GRV Preparation Scan was accepted, the goods receiving voucher (GRV) can be processed.

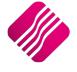

| Processing Debtors Credito | rs Stock Ledger    | Utilities  | Support | Point of Sale    | Windows     | Help   | Shortcut | s                 |               |     |      |                 |          |      | _ = ×    |
|----------------------------|--------------------|------------|---------|------------------|-------------|--------|----------|-------------------|---------------|-----|------|-----------------|----------|------|----------|
| Account Details            | GRV Details        |            |         | Additional Detai | ls          |        |          | Stock Item Detail |               |     |      | Totals<br>GRV T | ndusive  |      |          |
| Account No WIZ001          | GRV Date           | 26/06/2017 | -       | Store Departme   | nt          |        | ~        | Item Code         | 3001          |     |      |                 | neidanve | 0.   |          |
| Name and Address Details   | Orig. Doc Date     | 20/06/2017 | -       | Source Docume    | nt PU       | R113.1 |          | Description       | MONITOR - LED |     |      | OYe             | s        | ● No |          |
| WIZ WHOLESALERS (PTY) LTD  | GRV Number         |            |         |                  |             |        |          | Pack Size         | 0             |     |      |                 |          |      |          |
|                            | Delivery Method    |            |         | 1                |             |        |          | Pack Description  |               |     |      |                 |          |      |          |
|                            | Order Number       |            |         | 1                |             |        |          | Department        | 002           |     |      |                 |          |      |          |
|                            |                    |            |         | ]                |             |        |          | Group Code        | 0004          |     |      | Internal        | Order No |      |          |
|                            |                    |            |         | 1                |             |        |          | Sales Orders      | 0             |     |      |                 |          |      |          |
| Tel 021 7960000            | Supplier Invoice N |            |         |                  |             |        |          | Purchase Orders   | 10            |     |      | Goods T         | otal     |      | 17447.00 |
| Email aldi@iqretail.co.za  | GRV Memo           |            |         |                  |             |        |          | Deliveries        | 0             |     |      | Discoun         | tAmnt    |      | 0.00     |
| VAT 321654321              | Delivery Note No   |            |         |                  |             |        |          | Current Stock     | 4             |     |      | Vat Amo         | unt      |      | 2442.58  |
| GRV Disc 0.                | 00 🔻               |            |         |                  |             |        |          | Regular Supplier  |               |     |      | Total Qu        | antity   |      | 15.00    |
| Code                       | Description        |            |         |                  | Supplier Co | de     | Туре     | Unit Price        |               | Qty |      | Disc %          | Total    |      | ^        |
| 3004                       | TV CABINET         |            |         |                  |             |        | PO       |                   | 999.00        |     | 5.00 | 0.00            |          |      | 4 995.00 |
| 3003                       | DVD                |            |         |                  |             |        | PO       |                   | 159.00        |     | 3.00 | 0.00            |          |      | 477.00   |
| 3002                       | SMART TV           |            |         |                  |             |        | PO       |                   | 1 999.00      |     | 5.00 | 0.00            |          |      | 9 995.00 |
| 3001                       | MONITOR - LED      |            |         |                  |             |        | PO       |                   | 990.00        |     | 2.00 | 0.00            |          |      | 1 980.00 |

Processing the GRV will update the stock on hand, the ledger files and the Supplier's account.

Any stock items not received on a purchase order, the purchase order will be listed in green on the Purchase Order Maintenance screen.

| Data - Multiselect [OFF] |                           |         |            |            |              |           |
|--------------------------|---------------------------|---------|------------|------------|--------------|-----------|
| Document Number Order No | Name                      | Account | Start Date | GRV Date   | Changed Date | Total ∧   |
| PUR112                   | WIZ WHOLESALERS (PTY) LTD | WIZ001  | 20/06/2017 |            |              | 13 450.90 |
| PUR113.1                 | WIZ WHOLESALERS (PTY) LTD | WIZ001  | 20/06/2017 | 26/06/2017 | 26/06/2017   | 4 654.62  |
|                          |                           |         |            |            |              |           |

If the user selects that green purchase order for GRV Preparation scanning, only the outstanding items will appear on the grid. All the items that were fully received, were removed. The remaining items can now be scanned and GRV-ed.

| Q GRV - Preparation Scanning Version 2017.2.0.0 ? |                                                 |                                            |                           |        |             |                  |  |  |  |
|---------------------------------------------------|-------------------------------------------------|--------------------------------------------|---------------------------|--------|-------------|------------------|--|--|--|
|                                                   |                                                 |                                            |                           | Scanne | ed Detail   |                  |  |  |  |
|                                                   | Scanned Code                                    | 2                                          |                           | St     | ock Code    |                  |  |  |  |
| Dotail                                            |                                                 |                                            |                           |        | Barcode     |                  |  |  |  |
| <b>N N e</b> tall                                 | Quantity                                        |                                            | 0.00                      | (      | Onhand      |                  |  |  |  |
| ENTERPRISE                                        |                                                 |                                            |                           | De     | escription  |                  |  |  |  |
|                                                   | Scan or Enter a Stock Code, t<br>Code or Multip | Barcode, Gencode, Supplier<br>ble Barcode. | Cancel Entry Accept Entry | L      | ast Scan    | Waiting for scan |  |  |  |
|                                                   |                                                 |                                            |                           |        |             |                  |  |  |  |
| Purchase Order Items [READ ONLY]                  |                                                 |                                            |                           |        |             |                  |  |  |  |
| Stock Code Baro                                   | code                                            | Supplier Code                              | Description               |        | Ordered Qty | Scanned Qty      |  |  |  |
| 3003 3003                                         | 3                                               |                                            | DVD                       |        |             | 7                |  |  |  |
| 3001 3001                                         | 1                                               |                                            | MONITOR - LED             |        |             | 3                |  |  |  |

Once all the stock items are scanned and grv-ed, the purchase order will be moved from the current display of purchase orders, to the history display.

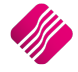

From the IQ main menu  $\rightarrow$  Utilities  $\rightarrow$  Setup  $\rightarrow$  Module Parameters  $\rightarrow$  Stock  $\rightarrow$  GRV Pre-Scan Setup.

| Debtors Creditors Sto | ck Ledger General Ser | vices Processing API         |       |
|-----------------------|-----------------------|------------------------------|-------|
| O Major Dep           | partments             | O Deliveries and Collections |       |
| O Minor Dep           | partments             | Stock Categories             |       |
| () Warehou            | ses                   | Stock Ranges                 |       |
| () Adjustme           | nt Codes              | Stock Styles                 |       |
| O Stock Gro           | upings                | Stock Size Groupings         |       |
| O Line Item           | Colours               | Web Categories               |       |
| O Auto Re-            | Ordering Formulas     | Stock Colour Groupings       |       |
| () User Defi          | ned Table             | O Price Variants Groupings   |       |
| O Stock Adj           | ustment Reasons       | Stock Cycles                 |       |
| ⊖ Synchron            | ization Setup         | Auto Stock Code Generation   |       |
| 🔾 Stock Tra           | nsfers                | Stock Lookup Fields          |       |
| O Stock Col           | DURS                  | GRV Pre-Scan Setup           |       |
| O Stock Size          | 2S                    | Stock Notifications          |       |
|                       |                       |                              |       |
|                       |                       |                              |       |
|                       |                       |                              | Setup |

Select the Setup button at the bottom of the screen.

The GRV Pre-Scan Setup will appear:

| iQ GRV Pre-Scan Setup |                        | 1            | ? × |
|-----------------------|------------------------|--------------|-----|
|                       |                        |              |     |
| GRV Pre-Scan          |                        |              |     |
|                       | Pre-Scan Settings      |              |     |
|                       | Hide Order Quantity    |              |     |
|                       | Enable Strict Scanning |              |     |
|                       |                        |              |     |
| <u>Close</u>          |                        | <b>A</b> cce | ▶   |

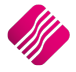

There are 2 options to choose from, to setup GRV Preparation Scanning:

- Hide Order Quantity
- Enable Strict Scanning

#### **HIDE ORDER QUANTITY**

When the Hide Order Quantity is enabled and GRV Preparation Scanning on a selected purchase order is done, there will be no order quantities visible. This is also known as "Blind Scanning".

|                                  |                                             |                                  |        |                    | Scanned Detail |                  |
|----------------------------------|---------------------------------------------|----------------------------------|--------|--------------------|----------------|------------------|
|                                  | Scanned Cod                                 | e                                |        |                    | Stock Code     |                  |
| Dotail                           |                                             |                                  |        |                    | Barcode        |                  |
| <b>Ketali</b>                    | Quantity                                    |                                  |        | 0.00               | Onhand         |                  |
| ENTERPRISE                       | Corre on Entropy Ottack Cords               | Proveda Consula Constinu         |        |                    | Description    |                  |
|                                  | Scan or Enter a Stock Code,<br>Code or Mult | tiple Barcode, Gencode, Supplier | Cancel | Entry Accept Entry | Last Scan      | Waiting for scan |
|                                  |                                             |                                  |        |                    |                |                  |
| Purchase Order Items [READ ONLY] | ]                                           |                                  |        |                    |                |                  |
| Stock Code B                     | Barcode                                     | Supplier Code                    | [      | Description        |                | Scanned Qty      |
| 3001 3                           | 3001                                        |                                  | 1      | MONITOR - LED      |                |                  |
| 3002 3                           | 3002                                        |                                  | 5      | SMART TV           |                |                  |
| 3003 3                           | 3003                                        |                                  | 0      | DVD                |                |                  |
| 3004 3                           | 3004                                        |                                  | 1      | TV CABINET         |                |                  |

#### **ENABLE STRICT SCANNING**

If "Strict Scanning" is **not enabled**, the system will **stop** the user from scanning more stock items, than what was ordered. An error message will appear to warn the user that only X Qty was ordered and you can't scan or receive more than what was ordered.

| Error        | ×                                                                                                |
|--------------|--------------------------------------------------------------------------------------------------|
| $\bigotimes$ | Only [4.00] allowed. You may not receive more than a total of [5.00] on Purchase Order [PUR108]. |
|              | ОК                                                                                               |

If "Strict Scanning" is **enabled**, the system will **allow** the user to scan in more items than what was ordered on the purchase order. Every item scanned, will be entered as received when the stock is GRV-ed.

**NOTE**: The quantity ordered on the Purchase Order that is scanned will not be changed. The extra items scanned will only be displayed on the GRV. The stock and supplier accounts are however correctly updated with the received quantities and amounts.

--- End of Document ---

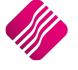